# **Benutzerhinweis**

Dieses Handbuch ist dazu gedacht, Computerhersteller und Endanwender beim installieren und einstellen von Mainboards zu unterstützen.

Die Informationen in diesem Handbuch sind sorgfältig auf Fehlerfreiheit überprüft worden, trotzdem kann für eine Fehlerfreiheit nicht garantiert werden. NMCPE übernimmt keine Verantwortung für entgangenen Gewinn, entgangene Geschäfte, sowie Verlust von Daten oder Arbeitszeit oder für mittelbare, besondere, beiläufig entstandene oder Folgeschäden jedweder Art.

Bei diesem Gerät handelt es sich um ein EMV-kritisches Gerät, daher darf die Installation und Einrichtung des Mainboards nur durch fachlich geschultes Personal vorgenommen werden, welches mit den jeweils aktuellen EMV-Richtlinien vertraut ist. Um Funktionsstörungen zu vermeiden, verwenden Sie ausschließlich die mitgelieferte Peripherie bzw. verwenden Sie nur hochwertige geschirmte Leitungen und achten Sie auf deren korrekte Kontaktgabe. Achten Sie auf eine gute Kontaktierung des I/O Shields.

Die Firma der NMCPE GmbH behält sich Änderungen ohne Vorankündigung an diesem Handbuch oder dem im jeweiligen OSM beschriebenen Mainboard aus technischen Gründen vor.

**Copyright 2000**. Alle Rechte vorbehalten. Dieses Handbuch ist urheberrechtlich geschützt. Es ist nicht gestattet ohne vorherige Genehmigung Reproduktionen anzufertigen, Auszüge auf dem elektronischen Weg zu übermitteln oder in andere Sprachen zu übersetzen. Dieses schließt ebenfalls elektronische, mechanische, magnetische, optische, chemische, manuelle oder jegliche andere Form der Vervielfältigung ein. Genehmigungen zur Reproduktion können nur von der NMCPE GmbH erteilt werden. Die namentliche Nennung von Produkten in diesem Handbuch erfolgt ausschließlich zum Zweck der eindeutigen Bezeichnung und Identifizierung. Sie sind Eigentum der Inhaber.

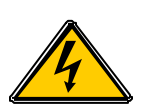

# Elektrostatische Entladung

Statische Aufladungen können die Elektronik Ihres Mainboards zerstören. Berühren Sie deshalb geerdete Gegenstände wie z.B. das Computergehäuse, bevor Sie das Mainboard aus seiner Schutzhülle entnehmen und montieren.

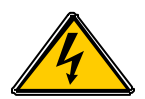

# Haftung und Gewährleistung

Die NMCPE GmbH schließt Haftungs- und Gewährleistungsansprüche generell aus, wenn Schäden oder Betriebsstörungen entstehen durch:

- Das nicht beachten der Betriebsanleitung.
- Fehlbedienung und unsachgemäße Benutzung.
- Nicht bestimmungsgemäße Verwendung.
- Overclocking (Übertakten)
- Verwenden von Ersatz- und Zukaufteilen, die nicht ausdrücklich zugelassen sind.
- Umbauten und Veränderungen, die nicht vom Hersteller genehmigt sind.
- Unsachgemäße Pflege und Wartung.

Es gelten die Gewährleistungsbedingungen und Haftungsbedingungen, wie sie in den Allgemeinen Geschäftsbedingungen der NMCPE Peripherals Europe GmbH festgelegt sind.

## Technische Änderungen

Im Zuge der technischen Entwicklung behält sich die NMCPE Peripherals Europe GmbH ohne vorherige Ankündigung Änderungen gegenüber Darstellungen und Angaben in dieser Anleitung vor. Dies betrifft besonders Maßnahmen, die dem technischen Fortschritt dienen.

Um Ihnen eine gute Anleitung an die Hand zu geben, wurde diese mit größter Sorgfalt erstellt und wird regelmäßig überarbeitet. Über alle Kontrollen hinaus ist es jedoch nicht auszuschließen, daß technische Ungenauigkeiten und typographische Fehler übersehen wurden. Alle uns bekannten Fehler werden bei neuen Auflagen beseitigt. Für Hinweise auf Fehler in dieser Dokumentation sind wir jederzeit dankbar.

Sollten Sie Anregungen oder Kritik äußern wollen, können Sie dies unter folgender Email : <u>koester@nmc-pe.com</u> oder <u>info@nmc-pe.com</u>

# Austausch von Lithium-Batterien

Das 3VDX ist mit einer Lithium Batterie ausgestattet. Wenn diese Lithium-Batterie entleert oder beschädigt ist, muß sie ersetzt werden.

Sollten Sie mit dem Wechsel der Lithium Batterie nicht vertraut sein, so überlassen Sie diese Aufgabe Ihrem Fachhändler.

VORSICHT! Explosionsgefahr bei unsachgemäßem Austausch der Batterie. Ersatz nur durch denselben oder einen gleichwertigen Typ.

## Umweltschutz!

Schwermetallhaltige Batterien und Akkumulatoren dürfen nicht in den Hausmüll. Sie werden vom Hersteller, vom Händler oder von dessen Beauftragten kostenlos zurückgenommen und ordnungsgemäß entsorgt.

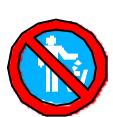

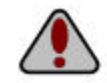

# Technische Unterstützung

Wenn Sie zusätzliche Informationen bezüglich der Installation oder des Betriebes für das NMCPE Mainboard benötigen, wenden Sie sich bitte <u>zuerst an Ihren Fachhändler</u>. Kann Ihnen Ihr Händler nicht weiterhelfen, können Sie sich jederzeit mit Ihren Fragen über unsere E-Mail-Adresse oder die Supporthotline an unserer technischen Support wenden.

Support@nmc-pe.de

# Die Hotline erreichen Sie während unserer Geschäftszeiten unter: 038828/37222

## Internet:

#### http://www.nmc-pe.de

Notieren Sie sich die Seriennummer Ihres NMCPE-Mainboards. Diese finden Sie auf dem äußeren ISA-Slot auf einem weißen Label unterhalb des Barcode.

## Seriennummer Mainboard:

## **Bios-Update**

Wenn Sie ein Biosupdate für das Mainboard benötigen. Können Sie sich dieses ( sofern ein Biosupdate vorhanden ist ) von unserer Homepage herunterladen. Ebenso sind dort die benötigten Tools zu finden, die Sie zum Flashen des BIOS benötigen. Eine Anleitung finden Sie auf der Seite 38 dieses Handbuches.

## Internet-Adressen:

http://www.nmc-pe.de oder www.nmc-pe.com Support@nmc-pe.de

# Inhalt

# Inhaltsverzeichnis

| Benutzerhinweis                                 | 1  |
|-------------------------------------------------|----|
| Haftung und Gewährleistung                      | 2  |
| Technische Änderungen                           | 2  |
| Austausch von Lithium-Batterien                 | 3  |
| Umweltschutz!                                   | 3  |
| Technische Unterstützung                        | 4  |
| Internet:                                       | 4  |
| Seriennummer Mainboard:                         | 4  |
| Bios-Update                                     | 4  |
| Internet-Adressen:                              | 4  |
| Inhalt                                          | 5  |
| Inhaltsverzeichnis                              | 5  |
| Komponenten Checkliste                          | 7  |
| Checkliste:                                     | 7  |
| Prozessor                                       | 8  |
| Pentium® IIIB/IIIEB FC-PGA CPU                  | 8  |
| Pentium <sup>®</sup> III Identifikationstabelle | 9  |
| Mainboard Layout                                | 10 |
| Mainboard Merkmale                              |    |
| Allgemeines                                     | 12 |
| Accelerated Graphic Port (AGP)                  |    |
| Hardware Monitoring                             |    |
| ATA / UDMA ( 33/66 )                            |    |
| USB ( Universal Serial Bus )                    |    |
| Hardware Konfiguration                          | 13 |
| CPU Einstellung                                 |    |
| Jumpereinstellung                               |    |
| USB 3/4 Pinbelegung                             |    |
| JP1 CMOS Daten                                  |    |
| JP4 Keyboard Power on                           |    |
| J7 ( WOL)                                       |    |
| IDE Zugriffsanzeige ( HDD-LED )                 |    |
| Infrarotschnittstelle                           |    |

| Lautsprecheranschluß                   |    |
|----------------------------------------|----|
| Reset Taster                           |    |
| Power LED und Tastatursperre           |    |
| An/Aus Taster                          |    |
| Der I/O Bereich                        |    |
| Speicherkonfiguration                  |    |
| PC133                                  |    |
| VC-SDRAM                               |    |
| Speicherwechsel                        |    |
| Speicherdemontage                      |    |
| Speichermontage                        |    |
| Das BIOS                               |    |
| Was ist das BIOS?                      |    |
| Aufrufen des BIOS - Setup              |    |
| Funktionstastenbelegung der Untermenüs |    |
| Standard CMOS Setup                    |    |
| Bios Feature Setup                     |    |
| Chipset Feature Setup                  |    |
| Power Management Setup                 |    |
| PnP/PCI Configuration                  |    |
| Integrated Peripherals                 | 33 |
| Sensor and CPU Speed Setup             |    |
| Load Setup Defaults                    |    |
| Load Bios Defaults                     |    |
| Supervisor Password                    |    |
| User Password                          |    |
| Save & Exit Setup                      |    |
| Exit without saving                    |    |
| Biosupdate                             | 39 |
| Programmparameter                      |    |
| Anhang                                 | 41 |
| Glossary                               |    |
| Anhang                                 | 43 |
| Post Codes                             | 43 |
| Rare Errors                            |    |

# **Komponenten Checkliste**

**Checkliste:** 

| • | Α   | (1) | NMCPE- 3VDX Mainboard |
|---|-----|-----|-----------------------|
| • | В   | (1) | NMCPE- 3VDX Manual    |
| • | C/D | (1) | Floppy-Kabel          |
|   |     | (1) | IDE HDD-Kabel         |
| • | E   | (1) | IDE Busmaster Treiber |
|   |     | (1) | USDM Software         |

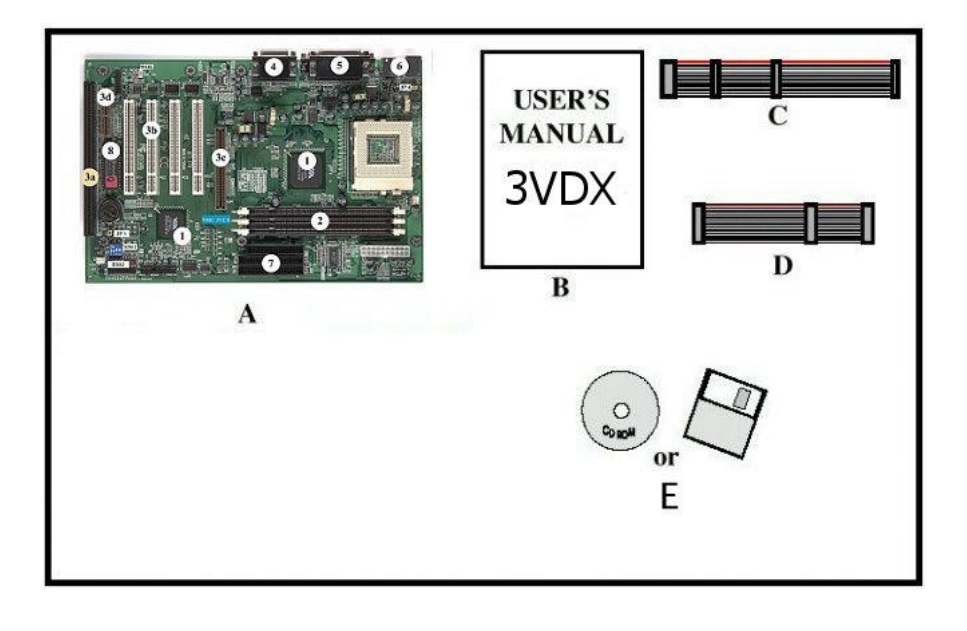

## Prozessor

## Pentium® IIIB/IIIEB FC-PGA CPU

Der Pentium<sup>®</sup> III Prozessor mit (Coppermine Kernel mit 128kB full speed L2 Cache) ist der Nachfolger des Pentium<sup>®</sup> II/III Prozessors mit Katmai Kernel. Dieser Prozessor besitzt ebenso, wie seine Vorgänger, eine implementierte "Execution micro architecture", welche eine einzigartige Kombination von "multiple branch prediction", "data flow analysis" und "speculativ Execution" zur Verfügung stellt.

Durch diese Funktionen ist der Pentium<sup>®</sup> III Prozessor in der Lage, im Vergleich zu seinen Vorgängern eine höhere Performance zu bieten.

Ein besonderes Merkmal des Pentium<sup>®</sup> III Prozessors ist der "built-in direct multiprocessing support". Um Multiprocessing zu erreichen ist es notwendig neue Systeme zu konzipieren, welche die benötigte Speicher und I/O Bandbreite zur Verfügung stellen. Weiterhin ist es für Dual Processing Systeme wichtig über die Frage der zusätzlichen Leistungsaufnahme und der Signalintegrität nachzudenken. Diese für den Dualbetrieb wichtigen Voraussetzungen erfüllt der Pentium<sup>®</sup> IIIEB

Der Pentium<sup>®</sup> III EB Prozessor verwendet die FC-PGA Technologie. Diese Technologie macht es möglich den L2 Cache zusammen mit dem Prozessor auf dem "Die" unterzubringen. Der verwendet L2 Cache ist für den Einsatz mit der FC-PGA Technologie speziell ausgelegt und getestet. Derzeit wird die CPU im S370 Format ausgeliefert Die FC-PGA Technologie, welche mit dem Pentium<sup>®</sup> IIIEB Prozessor eingeführt wurde, wird auch für zukünftige Pentium<sup>®</sup> IIIEB Prozessoren verwendet werden.

## Pentium® III Identifikationstabelle

Die folgende Tabelle zeigt Ihnen, welche Pentium<sup>®</sup> III CPU mit welcher Taktfrequenz erhältlich ist. Desweiteren zeigt die Tabelle, welchen Kern ( Core/ Kernel ) die jeweilige CPU besitzt. Im Anhang an die Tabelle wird Ihnen der Unterschied der einzelnen Kernel erläutert.

|         | 100MIHz Discret Cache<br>(Katmai) | 133MHz Discret Cache<br>(Katmai) | 100MHz Advanced<br>Transfer Cache<br>(Coppermine) | 133MHz Advanced<br>Transfer Cache<br>(Coppermine) |
|---------|-----------------------------------|----------------------------------|---------------------------------------------------|---------------------------------------------------|
| 500 MHz | P3P                               | -                                | P3PE                                              | P3PEB                                             |
| 533 MHz | -                                 | P3PB                             | -                                                 | P3PEB                                             |
| 550 MHz | P3P                               | -                                | P3PE                                              | P3PEB                                             |
| 600 MHz | -                                 | P3PB                             | -                                                 | P3PEB                                             |
| 650 MHz | -                                 | -                                | P3PE                                              | -                                                 |
| 700 MHz | -                                 | -                                | P3PE                                              | -                                                 |
| 733 MHz | -                                 | -                                | -                                                 | P3PEB                                             |
| 750 MHz | -                                 | -                                | P3PE                                              | -                                                 |
| 800 MHz | -                                 | -                                | P3PE                                              | P3PEB                                             |
| 850 MHz | -                                 | -                                | P3PE                                              | -                                                 |
| 866 MHz | -                                 | -                                | -                                                 | P3PEB                                             |
| 900 MHz | -                                 | -                                | P3PE                                              | -                                                 |
| 933 MHz | -                                 | -                                | -                                                 | P3PEB                                             |
| 950 MHz | -                                 | -                                | P3PE                                              | -                                                 |
| 1GHz    | -                                 | -                                |                                                   | P3PEB                                             |

P3P Pentium® III Prozessor

E Copperminekernel

B 133MHz externer Bustakt

Die generellen Unterschiede des Katmai – und Copperminekernel liegen im Fertigungsprozess und der Cachetechnologie die verwendet wird (siehe Tabelle).

Coppermine 0,18 micron

Katmai 0,25 micron

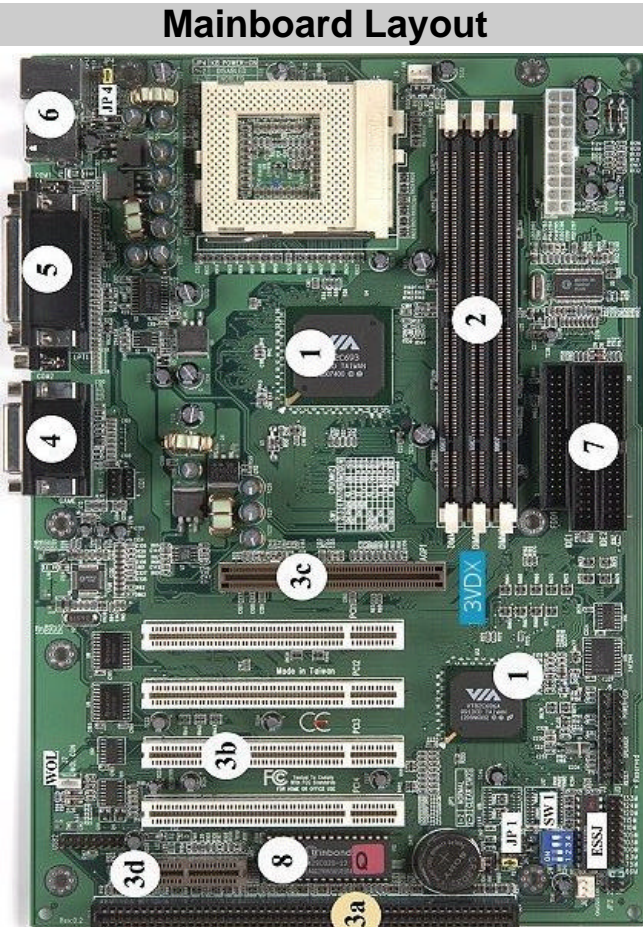

- 1 Chipsatz
- DIMM Sockel 2
- ISA Slot 3a
- PCI Slot 3b
- 3c AGP Slot
- 4 Sound
- 5 Seriell / Parallel
- 6 PS/2 / USB Anschluß
- HDD / FDD Anschluß 7
- 8 Award PnP Bios

USB 3/4

A

В

- **CD Audio Connectors**
- С Case /LED Connectors
- Fan Connectors D
- Clear CMOS IP1
- Keyboard Power On JP4
- WOL (Wake On LAN) WOL
- ESSJ Easy Setting Single Jumper

## Mainboard Merkmale

Das 3VDX besitzt die unten aufgeführten Merkmale:

- Das 3VDX basiert auf dem Intel® Pentium® II/III Prozessor im Slot 1 Format und Unterstützt Taktfrequenzen von 266 ~733MHz. Die Taktfrequenz für die CPU wird über den ESSJ (Easy-Setting-Single-Jumper) eingestellt.
- Das Mainboard ist ausgestattet mit dem VIA Apollo Pro 133 Chipsatz (VT82C693, VT82C686A).
- Es Unterstützt bis zu 768MB SDRAM (Minimum 8 MB) (weitere Informationen finden Sie auf Seite 17).
- Das 3VDX unterstützt "Error Checking and Correcting" (ECC), wenn SDRAM Module mit Parität verwendet werden.
- (2) 16 bit ISA Slots, (4) 32 bit PCI Slots, (1) 2X AGP Slot, (1) AMR Slot ; (2) unabhängige high performance PCI IDE Schnittstellen für maximal 4 PIO Mode 3/4 und Ultra DMA 33/66 Geräte stehen zur Verfügung.
- Unterstützung von ATAPI (z.B. CD-ROM) Geräten auf dem Primären und Sekundären IDE Anschluß.
- Ausgestattet mit "on Chip Multi I/O" : (1) Floppy Anschluß, (1) Paralleler Anschluß (EPP, ECP), und (2) Serielle Anschlüsse (16550 Fast UART). Bemerkung: der japanische "Floppy 3 mode" wird ebenfalls unterstützt
- Ausgestattet mit dem Award Plug & Play BIOS. Das "Flash Memory" ist jederzeit mit einer neuen Bios-Version aktualisierbar. Bitte besuchen Sie unsere Support -Seite für eine aktuelle Bios-Version.
- Das 3VDX verwendet eine Lithium Batterie. Diese sichert Ihre Bios-Einstellungen wenn das System ausgeschaltet ist.
- Die VT82C686A Southbridge unterstützt 4 "on Board" USB Anschlüsse. Zwei befinden sich im I/O Shield des Mainboards. Die anderen zwei können über separate Kabel in Betrieb genommen werden.
- Unterstützung der "Ring-in" Funktion ( Diese Funktion ermöglicht es Ihnen Ihr System extern über ein Modem in Betrieb zu nehmen).
- "Resume by Alarm" Diese Funktion erlaubt es Ihnen Ihr System zu einem von Ihnen vorgegebenen Zeitpunkt zu starten.
- "Power Loss Recovery" Diese Funktion- sofern aktiviert- startet Ihr System nach einem Stromausfall wieder automatisch.
- ▶ Unterstützt CPU "Hardware Sleep" und SMM (System Management Mode).
- > "Keyboard power ON" Funktion (KBPO).
- > Integrierter WOL (Wake-up On Lan) Anschluß.
- > Integrierter AC97 PCI Audio.

# Allgemeines

## Accelerated Graphic Port (AGP)

Um den Anforderungen von 3D Anwendungen an Performance und Datendurchsatz nachzukommen wurde der AGP-Standard entwickelt. Dieser Standard bezieht sich auf einen einzelnen Steckplatz auf dem Mainboard. Dieser ist einzig und allein dafür gedacht eine Grafikkarte aufzunehmen, welche für diesen Standard konzipiert wurde.

Die AGP-Grafikkarte wird im Normalfall mit der doppelten PCI-Taktfrequenz betrieben und erlaubt den direkten Zugriff auf den Hauptspeicher um Texturen ( hauptsächlich) auszulagern.

## Hardware Monitoring

Hardwaremonitoring erlaubt es Ihnen das System in bestimmten Grenzen zu überwachen. Hierzu gehört die Temperatur der CPU und des Gesamtsystems, die Spannungsversorgung der CPU und die Drehzahl angeschlossener Onboardlüfter wie z.B. der CPU Kühler, Gehäuselüfter und in einigen Fällen ein zusätzlicher Lüfter für das Netzteil.

# ATA / UDMA ( 33/66 )

Es gibt zwei Arten, die Daten zwischen den Komponenten zu übertragen. Indirekt oder direkt. Im Bezug auf die Übertragung zwischen Arbeitsspeicher und Speichermedien spricht man vom PIO- und UDMA Modus. Beim PIO Mode findet die Datenübertragung über den Prozessor statt. UDMA hingegen läuft über DMA-Kanäle, die vom DMA Controller gesteuert werden.

Der Unterschied zwischen UDMA 33 und UDMA 66 ist nicht alleine die maximale Übertragungsrate für den Bus. Für UDMA 66 werden 80 polige Flachbandkabel mit 40 poligem Stecker benötigt. Die UDMA 33 Flachbandkabel sind 40 polig. Die erhöhte Polzahl wird benötigt um die Störsicherheit zu erhöhen. Eine Abwärtskompatibilität von UDMA 66 auf UDMA 33 besteht.

## USB (Universal Serial Bus)

USB steht für **U**niversal **S**erial **B**us ( übersetzt "Universeller serieller Bus" ), eine von Intel<sup>®</sup> entwickelte Schnittstelle, die umfangreiche Anwendungsmöglichkeiten bietet. Es ist eine Abwandlung des IEEE-1394 ("Firewire"), das auch abseits der Computer Anwendung findet. An das USB Kabel können bis zu 127 Geräte angeschlossen werden. Die Datenübertragungsrate beträgt bis zu 1 MB/s. Die Geräte können während des Betriebes an- und abgesteckt werden.

# Hardware Konfiguration

Bevor Sie Ihr System einschalten, müssen Sie folgende Punkte beachten.

- > Setzen Sie die CPU korrekt ein (achten Sie auf einen festen Sitz).
- > Setzen Sie die Jumper entsprechend Ihrer Hardware .
- > Installieren Sie die Speichermodule.
- Schließen Sie Ihre Geräte wie HDD FDD etc. an.

Welche Einstellungen wo vorgenommen werden finden Sie in diesem Kapitel. Die NMCPE Mainboards werden so gestaltet, das Sie mit einer geringen Anzahl an Jumpern/Switches die wichtigsten Hardwareeinstellungen vornehmen können.

## **CPU Einstellung**

| 1 | 2 | 3 | 4 | _  |
|---|---|---|---|----|
|   |   |   |   |    |
|   |   |   |   |    |
|   |   |   |   | on |

| SW1 |    |    | CPU [ MHz ] |       |      |      |        |
|-----|----|----|-------------|-------|------|------|--------|
| 1   | 2  | 3  | 4           | Ratio | 66MH | 100M | 133MHz |
|     |    |    |             |       | z    | Hz   |        |
|     | on | on | on          | 4x    | 266  | 400  | 533    |
|     | on |    | on          | 4,5x  | 300  | 450  | 600    |
|     |    | on | on          | 5x    | 333  | 500  | 666    |
|     |    |    | on          | 5,5x  | 366  | 550  | 733    |
| on  | on | on |             | 6x    | 400  | 600  | 800    |
| on  | on |    |             | 6,5x  | 433  | 650  | 866    |
| on  |    | on |             | 7x    | 466  | 700  | 933    |
| on  |    |    |             | 7,5x  | 500  | 750  | *1000  |
|     | on | on |             | 8x    | 533  | 800  | *1066  |

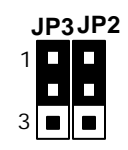

| JP2  | JP3  | Bustakt Auswahl |
|------|------|-----------------|
| 1-2  | 1-2  | Auto            |
| 2-3  | 2-3  | 66MHz           |
| None | 2-3  | 100MHz          |
| None | None | 133MHz          |

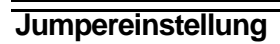

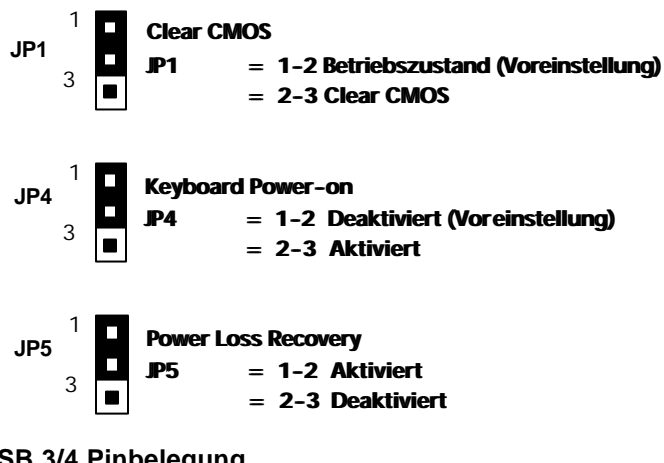

### **USB 3/4 Pinbelegung**

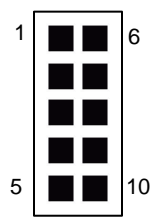

| Signal Name | Pin # | Color   |
|-------------|-------|---------|
| USB_VCC     | 1     | rot     |
| USB_data0-  | 2     | weiß    |
| USB_data0+  | 3     | grün    |
| Ground      | 4     | schwarz |
| Ground      | 5     | schwarz |
| Ground      | 6     | schwarz |
| Ground      | 7     | schwarz |
| USB_data1-  | 8     | grün    |
| USB_data1+  | 9     | weiß    |
| USB_VCC     | 10    | rot     |

## JP1 CMOS Daten

Löschen Sie die Bioseinstellungen indem Sie den Jumper kurzfristig (ca.5 sec.) in die Position 2-3 setzen. Anschließend setzen Sie den Jumper wieder in die Position 1-2, um die neuen Daten zu Speichern.

## JP4 Keyboard Power on

Die Keyboard-Power-On Funktion gibt Ihnen die Möglichkeit, den Computer über die angeschlossene Tastatur einzuschalten. Wenn Sie die Keyboard Power On Funktion des 3VDX+ nutzen möchten, dann setzen Sie den Jumper 4 in die Position 2-3. Aktivieren Sie die Funktion im Bios.

## J7 ( WOL )

Der WOL/WOM ist ein dreipoliger Anschluß, welcher für die Verbindung mit einer dafür ausgelegten Netzwerkkarte oder Modem vorgesehen ist. Dieser Anschluß dient dem Zweck, den Computer einzuschalten oder zu reaktivieren.

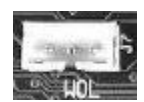

|             |                                                                                            | -                                                 |
|-------------|--------------------------------------------------------------------------------------------|---------------------------------------------------|
| J 4:        | CPU Lüfteranschluß                                                                         | + S                                               |
| J 6:        | Anschluß für zusätzlichen Ge                                                               | häuselüfter 🔪 📗                                   |
| CD1<br>AUX1 | CD Audio Anschluß<br>AUX Audio Anschluß                                                    | I                                                 |
| <b>J2</b> : | Power LED, Keylock , Speaker                                                               | r, Reset                                          |
| <b>J3</b> : | IR Anschluß TB-LED, HDD-LE                                                                 | D, POWER-ON                                       |
| <b>J2</b> 1 | Tastaturschloß/Power LED<br>1 = Power Led (+) 4 = Tast. Schloß<br>2 = nicht belegt 5 = GND | J3 AN/AUS-Taster                                  |
| 5           | . 3 = GND                                                                                  | Turbo-LED Anschluß                                |
| 1           | Gehäuselautsprecher<br>1 = Spk 3 = GND                                                     | ■ HDD-LED Anschluß                                |
| 4           | 2 = nicht belegt 4 = GND                                                                   | 5 Infrarotanschluß<br>1 = VCC<br>2 = nicht belegt |
|             | Reset Taster                                                                               | 3 = IRRX<br>4 = GND                               |

### IDE Zugriffsanzeige (HDD-LED)

Dieser Anschluß ist für die HD-LED im Gehäuse. Sie zeigt während des Betriebes die Festplattenaktivität an.

### Infrarotschnittstelle

Das Mainboard unterstützt einen 5-pin Infrarotanschluß für kabellose Datenübermittlung und Empfang

### Lautsprecheranschluß

Dies ist der Anschluß für den Systemlautsprecher, welcher sich im Gehäuse befindet. Hierbei handelt es sich um einen 4-pin Anschluß.

### **Reset Taster**

Das Mainboard besitzt einen 2-pin Anschluß, mit dem Sie einen Neustart des Systems bewirken können, ohne das System komplett abschalten zu müssen.

### Power LED und Tastatursperre

Die Tastatursperre ist ein 5-pin Anschluß. Mit diesem können Sie ein speziell hierfür konzipiertes Schloß verbinden, welches den Zugriff auf die Tastatur verhindert.

### An/Aus Taster

Verbinden Sie den Netztaster vom Gehäuse mit diesen Pins, um den Computer an bzw. auszuschalten (nur ATX-Gehäuse).

## Der I/O Bereich

Um das System in Betrieb nehmen zu können ist es notwendig externe Komponenten, wie Eingabegeräte und Monitore, an das Mainboard anzuschließen. Hierzu dient bei ATX-Mainboards der sogenannte I/O Bereich. Der I/O Bereich enthält die PS/2 Anschlüsse, die USB Ports, sowie die seriellen und parallelen Anschlüsse. Weiterhin befinden sich im I/O Bereich die Anschlüsse für die Soundkarte.

Die folgende Abbildung zeigt schematisch die Anschlüsse, die Sie im I/O Bereich Ihres Mainboards finden.

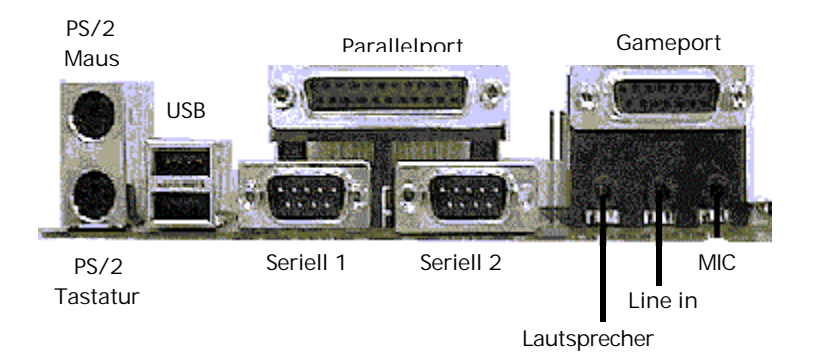

# Speicherkonfiguration

Die folgende Tabelle gibt an, welche Konfigurationsmöglichkeiten zur Verfügung stehen.

| Total Memory    | DIMM 1        | DIMM2            | DIMM 3           |
|-----------------|---------------|------------------|------------------|
| = 256MB Maximum | EDO/SDRAM*    |                  |                  |
|                 | 8MB, 16MB,    | None             | None             |
|                 | 32MB,         |                  |                  |
|                 | 64 MB "128 MB |                  |                  |
|                 | 256MBx1       |                  |                  |
| = 512MB Maximum | EDO/SDRAM*    | EDO/SDRAM*       |                  |
|                 | 8MB, 16MB,    | 8MB, 16MB, 32MB, | None             |
|                 | 32MB,         | 64 MB "128 MB    |                  |
|                 | 64 MB "128 MB | 256MBx1          |                  |
|                 | 256MBx1       |                  |                  |
| = 768MB Maximum | EDO/SDRAM*    | EDO/SDRAM*       | EDO/SDRAM*       |
|                 | 8MB, 16MB,    | 8MB, 16MB, 32MB, | 8MB, 16MB, 32MB, |
|                 | 32MB"         | 64 MB "128 MB    | 64 MB "128 MB    |
|                 | 64 MB "128 MB | 256MBx1          | 256MBx1          |
|                 | 256MBx1       |                  |                  |

\* SDRAM unterstützt nur 8, 16, 32, 64, 128, 256MB DIMM Module.

## PC133

Die PC 133 Spezifikation wurde vom Chipsatzhersteller VIA veröffentlicht. Diese Spezifikation spezifiziert die mechanischen und elektrischen Eigenschaften von PC 133 SDRAM Modulen. Diese können Sie auf dem NMCPE-3VDX mit einem FSB von 133 MHz betreiben.

## VC-SDRAM

VC-SDRAM steht für Virtual Channel SDRAM. Der Unterschied zu den anderen Technologien wie PC 100 und PC 133 liegt in der Anzahl der Adresspuffer. Während herkömmlicher SDRAM nur einen Adresspuffer besitzt sind bei den Virtual Channel Modulen mehrere Adresspuffer (Kanäle) vorhanden. Das NMCPE-3VDX unterstützt diese Technologie.

## Speicherwechsel

Um ein Speichermodul einfach zu entfernen, können Sie sich nach dem folgenden Leitfaden richten

Schalten Sie vor dem Speicherwechsel das Gerät aus. Ziehen Sie zusätzlich alle Netzstecker Ihres Systems.

### Speicherdemontage

- Lösen Sie die Klammern, mit denen das Speichermodul im Sockel gehalten wird, wie in der Abbildung VIII-1 und VIII-2 dargestellt.
- Während Sie die Klammern lösen wird das Modul bereits ein wenig angehoben. Ziehen Sie jetzt das Speichermodul aus dem Sockel ganz heraus (siehe Abbildung VIII-3 graue Richtungspfeile).

Wenn der Vorgang etwas schwergängig sein sollte, wenden Sie keine Gewalt an.

### Speichermontage

- Die Klammern müssen vor dem Einsetzen des Moduls offen sein (Abbildung VIII-3)
- Achten Sie bei der Montage des Dimm Moduls darauf, daß das Muster der Einkerbungen auf der Pinseite des Moduls mit dem Muster des Sockels übereinstimmt.

Wenden Sie keine Gewalt an bei der Montage der Module. Dies kann zu Beschädigungen am Modul führen.

Verriegeln Sie, nachdem Sie das Modul eingesetzt haben, die Klammern wie in Abbildung VIII-2 dargestellt.

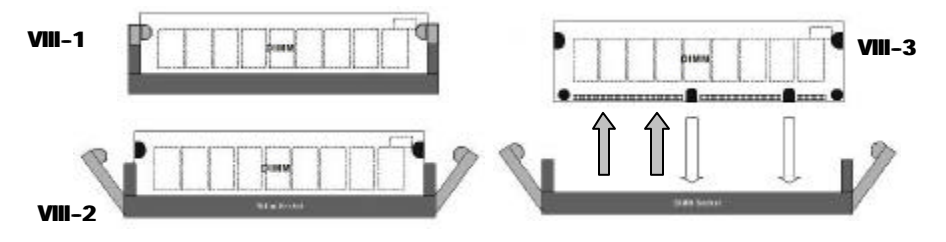

# Das BIOS

Dieses Kapitel bezieht sich auf die Einstellung sowie die Funktionen des BIOS, dessen Befehle und deren Bedeutung, sowie die möglichen Folgen der Einstellungen. In diesem Kapitel finden Sie **nicht\_alle** AWARD BIOS-Funktionen die auf diesem NMCPE Mainboard zur Verfügung stehen. Die restlichen BIOS-Funktionen finden Sie im Generic Manual auf der beiliegenden CD beschrieben.

## Was ist das BIOS?

Das BIOS (Basic Input Output System) bildet eine Art kleines Betriebssystem, das Ihren Computer beim Start konfiguriert. Hier werden chipsatzspezifische Einstellungen sowie die einfache Angabe der verwendeten Festplattentypen und das Datum festgelegt und auf Wunsch

im sogenannten CMOS sicher gespeichert. Das CMOS ist ein kleiner batteriegepufferter Speicher, welcher die Einstellungen auch nach dem Ausschalten des Computers festhält.

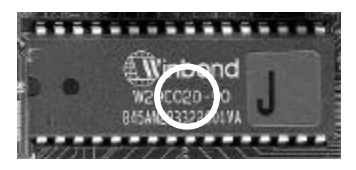

Durch diese Vorgehensweise wird eine ständige Neueinstellung des BIOS verhindert.

Man unterscheidet bei den BIOS-Bausteinen nicht nur den Typ oder Hersteller, sondern auch die Speicherkapazität des Bausteins. Im allgemeinen werden die Bausteine in den Größen 128KB (1 Mbit) und 256KB (2 Mbit) auf den Mainboards eingesetzt. Neuere BIOS-Versionen haben eine Größe von 512KB (4 Mbit ).

Die Kapazitätsangabe wird in der Regel durch eine 1 (1 Mbit) oder eine 2 (2 Mbit) [siehe Markierungskreis] angegeben. Die gesamte Typbezeichnung gibt die zu verwendende Spannung beim Flashvorgang an.

Auf den nachfolgenden Seiten werden Ihnen die einzelnen Menüpunkte des BIOS und die darunter befindlichen Einstellmöglichkeiten erläutert

## Aufrufen des BIOS - Setup

| ROM PCI/ISA BIOS (2A6LGNMA)<br>CMOS SETUP UTILITY<br>AWARD SOFTWARE, INC.                                                                                                |                                                                                                    |  |  |  |
|----------------------------------------------------------------------------------------------------|----------------------------------------------------------------------------------------------------|--|--|--|
| STANDARD GMOS SETUP<br>BIOS FEATURES SETUP<br>CHIPSET FEATURES SETUP<br>POWER MANAGEMENT SETUP<br>FNP/PCI CONFIGURATION<br>INTEGRATED PERIPHERALS<br>LOAD SETUP DEFAULTS | SENSOR & CPU SPEED SETTING<br>SUPERVISOR PASSWORD<br>USER PASSWORD<br>IDE HDD AUTO DETECTION<br>SAVE & EXIT SETUP<br>EXIT WITHOUT SAVING |  |  |  |
| FSc : Quit<br>F10 : Save & Exit Setup                                                                                                    | †↓→← : Select Item<br>(Shift)F2 : Change Color                                                                                           |  |  |  |

Mit folgenden Schritten gelangen Sie in das Hauptmenü des BIOS:

- Schalten Sie den Rechner ein oder führen Sie ein Hardwarereset durch ( bei laufenden Anwendungen nicht zu empfehlen ). Nach einigen Systemchecks erhalten Sie die Meldung "Press DEL to enter SETUP".
- Drücken Sie die <Entf> Taste um in das Award BIOS Programm zu gelangen und der folgende Menuauswahlbildschirm wird aufgebaut.

Wählen Sie eine Option und drücken Sie <ENTER>. Passen Sie die Einstellungen dieser Option Ihrem System an. (Siehe weitere Abschnitte)

- Sie können jederzeit <ESC> drücken, um das Untermenü zu verlassen.
- Wählen Sie im Hauptmenü <SAVE AND EXIT SETUP> um Ihre Änderungen zu speichern und starten Sie danach das System neu. Wählen Sie <EXIT WITHOUT SAVING> um die Änderungen zu ignorieren und starten Sie Ihr System neu.

Die einzelnen Punkte des Hauptmenüs werden in den folgenden Abschnitten erklärt.

### Funktionstastenbelegung der Untermenüs

| <f1></f1>              | "Hilfe" zeigt die möglichen Einstellungen an.                                                |  |  |  |  |  |        |
|------------------------|----------------------------------------------------------------------------------------------|--|--|--|--|--|--------|
| <b>Shift <f2></f2></b> | Wechselt die Farbdarstellung.                                                                |  |  |  |  |  |        |
| <f5></f5>              | Setzt die Einstellungen auf die Eingangswerte zurüch<br>(Einstellungen zu Beginn des Setups) |  |  |  |  |  | zurück |
| <f6></f6>              | Setzt alle Einstellungen auf die Standardeinstellung                                         |  |  |  |  |  |        |
| <f7></f7>              | Setzt alle Optionen auf die optimierten Werte                                                |  |  |  |  |  |        |

## Standard CMOS Setup

| Date (mm:dd:yy<br>Iime (hh:mm:ss | ):T}<br>): 9 | u, <u>18</u><br>: 48 | 9 4 200<br>: 31 | <b>30</b> |      |         |       |        |        |
|----------------------------------|--------------|----------------------|-----------------|-----------|------|---------|-------|--------|--------|
| HARD DISKS                       | 1            | YPE                  | SIZE            | CYLS      | HEAD | PRECOMP | LANDZ | SECTOR | MODE   |
| Primary Master                   |              | 0                    | 0               | Ø         | 0    | 0       | 0     | 0      | NORMAL |
| Primary Slave                    |              | Ø                    | 0               | Ø         | Ø    | 0       | 0     | 0      | NORMAL |
| Secondary Mast                   | er :         | Ø                    | 0               | Ø         | 0    | 0       | 0     | 0      | NORMAL |
| Secondary Slav                   | e :          | Ø                    | 0               | 0         | 0    | 0       | 0     | Ø      | NORMAL |
| Drive A : None                   |              |                      |                 |           |      |         |       |        |        |
| Drive B : None                   |              |                      |                 |           |      |         |       |        |        |
| Video ∶EGA∕                      | UGA          |                      |                 |           |      |         |       |        |        |
| Halt On : All                    | Errors       |                      |                 |           |      |         |       |        |        |

 Wählen Sie "STANDARD CMOS SETUP" aus dem Hauptmenü. Benutzen Sie die Pfeiltasten, um zwischen den Menüpunkten zu wählen. Modifizieren Sie die einzelnen Menüpunkte durch Benutzung der <Bild ->/<Bild ->/<+>/<-> Tasten. Einige Felder erlauben eine direkte Eingabe.

## **Bios Feature Setup**

| J                                                                                                    | ROM PCI/ISA I<br>BIOS FEATUR<br>AWARD SOFT                                                                                                    | BIOS (2A6LGNMA)<br>RES SETUP<br>AARE, INC.                                                                                                    |
|----------------------------------------------------------------------------------------------------|----------------------------------------------------------------------------------------------------|----------------------------------------------------------------------------------------------------|
| Uirus Warning<br>CPU Internal Cache<br>External Cache<br>CPU L2 Cache ECC Checking<br>Processor Number Feature<br>Quick Power On Self Test<br>Boot Sequence<br>Swap Floppy Drive<br>Boot Up Floppy Seek<br>Boot Up Floppy Seek<br>Boot Up NumLock Status<br>IDE HDD Block Mode<br>Gate A20 Option<br>Memory Parity/ECC Check<br>Typematic Rate Setting | : Enabled<br>: Disabled<br>: Disabled<br>: Enabled<br>: Enabled<br>: Disabled<br>: A,C,SCSI<br>: Disabled<br>: Disabled<br>: Off<br>: Disabled<br>: Normal<br>: Disabled | Video BIOS Shadow : Disabled<br>C8000-CBFFF Shadow : Disabled<br>CC000-CFFFF Shadow : Disabled<br>D0000-D3FFF Shadow : Disabled<br>D4000-D7FFF Shadow : Disabled<br>D8000-D8FFF Shadow : Disabled<br>DC000-DFFFF Shadow : Disabled |
| Typematic Rate (Chars/Sec)<br>Typematic Delay (Msec)<br>Security Option<br>PCI/UGA Palette Snoop<br>OS Select For DRAM > 64MB                                                                                                    | : b<br>: 250<br>: Setup<br>: Disabled<br>: Non-OS2                                                                                                    | ESC : Quit ↑↓→+ : Select Item<br>F1 : Help PU/PD/+/- : Modify<br>F5 : Old Values (Shift)F2 : Color<br>F7 : Load Setup Defaults                                                                                                    |

HANDBUCH - NMCPE-3VDX SEITE 22

Benutzen Sie die Cursortasten, um die Option zu wählen. Verändern Sie die Einstellungen mit Hilfe der <br/> Sild - >/<Bild - >/<+ >/<-> Tasten.

Sie können hier die Funktionstasten verwenden. Die Funktionstasten sind wie folgt belegt:

Auf den folgenden Seiten werden die Befehle erläutert.

#### Virus Warning

Ist diese Option eingeschaltet, hält das BIOS bei einem Schreibzugriff auf den Bootsektor oder die Partitionstabelle den PC an und fährt erst nach einer Bestätigung fort. Das BIOS hat keinen echten Virenscanner, kann aber bei Verdacht alarmieren. **Einstellmöglichkeiten:** 

#### Enabled

#### • Disabled (Voreinstellung)

**Empfehlung:** Sie sollten diese Option nach der Betriebssysteminstallation aktivieren, denn sie hilft Viren abzuhalten. Vorsicht beim Betrieb von Bootmanagern. Diese schreiben unter Umständen bei jedem Booten Daten in den Bootsektor und lösen so jedesmal einen Alarm aus. Auch Antivirenprogramme können diesen Alarm verursachen, wenn sie den Bootsektor per Prüfsummencheck impfen wollen. In diesem Fall sollten Sie die Option deaktivieren.

#### > CPU Internal/Externel Cache

Jede aktuelle CPU besitzt einen internen Zwischenspeicher (L1-Cache), auf den sie zugreifen kann. Mit dieser Cache-Option kann man den Zugriff auf den Cache unterbinden - der Prozessor wird dadurch deutlich langsamer.

Einstellmöglichkeiten:

#### • Enabled (Voreinstellung)

Disabled

**Empfehlung:** Achten Sie darauf, daß die beiden Optionen eingeschaltet sind. Nur so nutzen Sie die volle Geschwindigkeit Ihres PC's. Bei häufigeren Betriebssystemabstürzen kann der Cache deaktiviert werden um zu testen ob dieser defekt ist. Sind nach der Deaktivierung, die Probleme verschwunden, können Sie von einem Defekt ausgehen.

#### Boot Sequence

So legen Sie fest, wo als erstes nach einem Betriebssystem gesucht wird. Das erste Laufwerk in der Reihenfolge mit bootfähigen System wird verwendet.

#### Einstellmöglichkeiten:

#### • Floppy ; HDD; SCSI ; LS/Zip ; CDROM

**Empfehlung:** Wählen Sie zuerst das Laufwerk, auf dem das Betriebssystem installiert ist. Danach sollten Sie das Laufwerk A wählen. So ermöglichen Sie das Booten von Diskette, falls Ihr primäres Bootlaufwerk ausfällt

#### Boot Up Numlock Status

Hier legen Sie fest, ob während des Bootvorgangs der Nummernblock aktiviert wird. **Einstellmöglichkeiten:** 

- Enabled
- Disabled (Voreinstellung)

**Empfehlung:** Sie können diese Option je nach Wunsch aktivieren oder deaktivieren. Diese Einstellung hat keine negative Auswirkung auf das System.

#### Security Option

Hier legen Sie fest, ob bei einer Passwortvergabe nur das BIOS oder das gesamte System abgefragt wird.

#### Einstellmöglichkeiten:

- Setup (Voreinstellung)
- System

**Empfehlung:** Legen Sie nur ein Passwort für Ihr System fest wenn Sie es auch wirklich benötigen. Wenn das Passwort vergessen wird hilft nur noch der Griff zum CMOS Reset.

#### > OS Select for DRAM > 64MB

Diese Funktion ist für den Betrieb von OS/2 bei Verwendung von mehr als 64MB Arbeitsspeicher gedacht. OS/2 kann in der Version 3.0 nur 64 MB Arbeitsspeicher ansprechen.

ansprechen.

- Einstellmöglichkeiten: • NON-OS2 (Voreinstellung)
- OS2

**Empfehlung:** Wenn Sie Windows änutzen sollten diese Option auf Disabled stellen. Wenn Sie OS/2 als Betriebssystem einsetzen und mehr als 64 MB Arbeitsspeicher installiert haben, aber bisher nur 64 MB nutzen konnten, sollten Sie diese Option auf Enabled schalten

# **Chipset Feature Setup**

Unter Advanced Chipset Feature können Sie Einstellungen bezüglich der Speichersteuerung, sowie einige spezielle Chipsatzeinstellungen vornehmen.

| ROM PCI/ISA<br>Chipset fea<br>Award Soft                                                                                                    | BIOS (2A6LGNMA)<br>TURES SETUP<br>WARE, INC.                                                                                                    |
|----------------------------------------------------------------------------------------------------|----------------------------------------------------------------------------------------------------|
| Bank 0/1 DRAM TimingSDRAM Nor.Bank 2/3 DRAM TimingSDRAM Nor.Bank 4/5 DRAM TimingSDRAM Nor.SDRAM Cycle Length3SDRAM Bank Interleave:DisabledDRAM Page-ModeDisabledDRAM Read Time OptionNormalMemory HoleDisabledSystem BIOS CacheableDisabledVideo BIOS CacheableDisabledUideo RAM CacheableDisabled | OnChip USB Port 1/2 : Enabled<br>OnChip USB Port 3/4 : Enabled<br>USB Keyboard Support : Disabled<br>OnChip Sound : Enabled<br>OnChip Modem : Enabled |
| AGP-2X Mode : Disabled<br>Host/PCI Latency Time : 0 PCI CLK                                                                                                    | ESC: Quit ↑↓→+ : Select Item<br>F1 : Help PU/PD/+/- : Modify<br>F5 : Old Values (Shift)F2 : Color<br>F7 : Load Setup Defaults                         |

Benutzen Sie die Cursortasten, um die Option zu wählen. Verändern Sie die Einstellungen mit Hilfe der < **Bild -** >/<Bild<sup>-</sup> >/<+>/<-> Tasten.

Sie können hier die Funktionstasten verwenden.

Auf den folgenden Seiten werden die Befehle erläutert.

#### SDRAM Cycle length

Stellen Sie hier die SDRAM Cycle Length ein.

Einstellmöglichkeiten:

- 3
- 2

**Empfehlung:** Wählen Sie am Anfang einen höheren Wert, oder nutzen Sie die Defaulteinstellungen. Die korrekten Daten werden aus dem SPD ausgelesen

#### Bank Interleave

Stellen Sie hier die Anzahl der unterstützen Bänke beim Interleaving ein. Einstellmöglichkeiten:

- 2 (Unterstützt 2 Bänke)
- 4 (Unterstützt 4 Bänke)
- Disabled (Deaktiviert das Interleaving)

#### > DRAM Page Mode

Diese Option stellt eine besondere Art des Zugriffs auf den Arbeitsspeicher dar. Hier wird die Page-Funktion verwendet, welche nach einem Zugriff die entsprechende Page für den nächsten Zugriff offen lässt.

#### Einstellmöglichkeiten:

- Enabled
- Disabled

Empfehlung: Diese Option sollte Enabled sein.

#### > AGP Aperture Size (MB)

AGP-Grafikkarten können Arbeitsspeicher als Texturspeicher verwenden. Die Graphics Address Remapping Table (GART) transferiert Grafikdaten vom Videospeicher in den Arbeitsspeicher und zurück. Für AGP Grafikkarten stellt sich der vom RAM zur Verfügung gestellte Speicher als kontinuierlich dar. Die GART bildet den Speicher nur als kontinuierlichen Block ab. Die Größe des Block gibt an, wie groß das Speicher Adressfenster für den AGP ist.

Einstellmöglichkeiten:

#### • 4;8;16;32;64;128;256

**Empfehlung:** Der Standardwert beträgt 64 MByte. Wenn Sie den Wert verringern, geben Sie keinen Speicher frei. Die Aperture Size ist eine virtuelle Größe.

#### > AGP-2x Mode

Stellen Sie hier den gewünschten AGP Mode ein Einstellungsmöglichkeiten

- Disabled
- Enabled

**Empfehlung:** Damit der gewünschte AGP Mode aktiv wird muß die verwendete VGA Karte diesen unterstützen. Wenn Sie den unterstützten Mode nicht kennen Fragen Sie beim Hersteller nach.

#### > ON Chip Sound / Modem

Diese Optionen geben Ihnen die Möglichkeit die integrierten Komponenten zu aktivieren bzw. deaktivieren.

#### Einstellmöglichkeiten:

- Enabled
- Disabled

#### > USB Keyboard Support

Diese Option gibt Ihnen die Möglichkeit eine USB Tastatur zu verwenden. Einstellmöglichkeiten:

- Enabled
- Disabled

#### > DRAM fast Decoding

Aktivieren oder deaktivieren Sie hier die Fast Decoding Funktion für DRAM. Einstellmöglichkeiten:

- Enabled
- Disabled

#### Read around write

Diese Option kann den Speicherzugriff optimieren. Wenn aus dem DRAM gelesen werden soll und es befinden sich noch Daten im Pufferspeicher des Chipsatzes, wird die Leseanforderung direkt aus dem Chipsatz erledigt.

## Einstellungsmöglichkeiten

- Enabled
- Disabled

#### > DRAM Read Time option

Hier können Sie die Art des Timing bestimmen, d.h. die Festlegung einer vordefinierten Verzögerung.

#### Einstellmöglichkeiten

- Normal
- Fast
- Speculativ

## **Power Management Setup**

Hier finden Sie die Einstellungen, um die Powermanagement-Funktionen zu aktivieren und einzustellen.

| ROM PCI/ISA                                                                                                    | BIOS (2A6LGNMA)                   |
|----------------------------------------------------------------------------------------------------|-----------------------------------|
| Power Mana                                                                                                    | Gement Setup                      |
| Award Sof                                                                                                    | Ivare, Inc.                       |
| ACPI function       : Enabled         Power Management       : User Define         PM Control by APM       : No         Video Off After       : NA         Video Off Method       : Blank Screen         MODEM Use       IRQ       : NA         Soft-Off by PWRBIN       : Delay 4 Sec         PWRON After PW-Fail: Former-Sts       HDD Power Down       : Disable         Doze Mode       : Disable       Suspend Mode       : Disable         WGA       : OFF       : OFF         LPT & COM       : NONE       : NONE | Primary INTR : OFF                |
| HDD & FDD : OFF                                                                                                    | ESC : Quit ↑↓→← : Select Item     |
| DMA/master : OFF                                                                                                    | F1 : Help PU/PD/+/- : Modify      |
| Modem Ring Resume : Disabled                                                                                                    | F5 : Old Values (Shift)F2 : Color |
| RTC Alarm Resume : Disabled                                                                                                    | F7 : Load Setup Defaults          |

Benutzen Sie die Cursortasten, um die Option zu wählen. Verändern Sie die Einstellungen mit Hilfe der < **Bild -** >/<Bild<sup>-</sup> >/<+>/<-> Tasten. Sie können hier die Funktionstasten verwenden. Die Funktionstasten sind wie folgt belegt:

Auf den folgenden Seiten werden die Befehle erläutert.

#### > ACPI Function

Mit diesem Befehl können Sie die ACPI Funktion des Boards aktivieren bzw. deaktivieren. ACPI erlaubt dem Betriebssystem, die Steuerung direkt über das Powermanagement und Plug and Play-Funktionen eines Computers vorzunehmen. **Einstellmöglichkeit** 

- Enabled
- Disabled

**Empfehlung:** Achten Sie auf zwei Punkte, damit die ACPI-Funktionen normal arbeiten. Zum Einen muss Ihr Betriebssystem ACPI unterstützen, was bisher nur auf Microsoft® Windows® 98 zutrifft. Zum Zweiten müssen alle Geräte und zusätzlich eingebaute Karten in Ihrem System, sowohl Hardware wie auch Software (Treiber), voll ACPI unterstützen.

#### > PM Control by APM

Das "Power Management" wird vollständig vom APM kontrolliert. APM steht für "Advanced Power Management" und ist ein Energie-Spar-Standard.

## Einstellmöglichkeiten:

- Yes
- No

**Empfehlung:** Wenn Ihr Betriebssystem hierfür ausgelegt ist, sollten Sie diesen Parameter auf "Yes" setzen.

#### Soft-OFF by PWRBTN

Hier stellen Sie ein, nach welcher Methode Sie den Computer ausschalten möchten.

- Einstellmöglichkeiten:
- Delay 4sec.
- Instant Off

**Empfehlung:** Sie sollten die Einstellung Instant Off wählen, da sie dann mit einem einfachen Tastendruck den Computer an und ausschalten können.

#### > PWRON After PWR fail

Diese Funktion ermöglicht dem Computer nach einem Stromausfall den automatischen Start.

#### Einstellmöglichkeiten:

- Enabled
- Disabled

**Empfehlung:** Diese Funktion sollten Sie aktivieren. Gerade in Bereichen in denen der Computer ständig in Betrieb gehalten werden muss, ist diese Funktion unentbehrlich

#### Modem Use IRQ

Hier lässt sich die Interruptleitung eines eventuell vorhanden Modems angeben. Durch Aktivitäten auf dieser Leitung, wird der Rechner dann z.B. für den Faxempfang geweckt.

#### Einstellmöglichkeiten:

- 3-11
- NA

Empfehlung: Stellen Sie einen freien IRQ ein.

# **PnP/PCI** Configuration

Unter diesem Menupunkt finden Sie die Funktionen, welche das PnP und die IRQ Zuweisung steuern.

|                                                                         | ROM PCI/ISA<br>PNP/PCI COM<br>AWARD SOFT | BIOS (2A6LGNMA)<br>IFIGURATION<br>WARE, INC.                                                                                                    |
|-------------------------------------------------------------------------|------------------------------------------|----------------------------------------------------------------------------------------------------|
| PNP OS Installed<br>Resources Controlled By<br>Reset Configuration Data | : No<br>: Auto<br>: Disabled             | CPU to PCI Write Buffer: Disabled<br>PCI Dynamic Bursting : Disabled<br>PCI Master 0 WS Write : Enabled<br>PCI Delay Transaction : Disabled<br>PCI Delay Transaction : Disabled<br>PCI #2 Access #1 Retry : Disabled<br>AGP Master 1 WS Write : Disabled<br>AGP Master 1 WS Read : Disabled<br>Slot 1 Use IRQ No. : Auto<br>Slot 2 Use IRQ No. : Auto<br>Slot 3 Use IRQ No. : Auto<br>Slot 4 Use IRQ No. : Auto<br>Slot 5 Use IRQ No. : Auto<br>Slot 5 Use IRQ No. : Auto<br>Slot 5 Use IRQ No. : Auto<br>ESC : Quit 14++ : Select Item<br>P1 : Help PU/PD/+/- : Modify<br>F5 : Old Values (Shift)F2 : Color<br>F7 : Load Setup Defaults |

Benutzen Sie die Cursortasten um die Option zu wählen. Verändern Sie die Einstellungen mit Hilfe der < **Bild -** >/<**Bild -** >/<+>/<-> Tasten. Sie können hier die Funktionstasten verwenden.

Auf den folgenden Seiten werden die Befehle erläutert.

#### PnP OS installed

Mit dieser Einstellung teilen Sie dem BIOS mit, ob ein Plug&Play fähiges Betriebssystem installiert ist oder nicht

Einstellmöglichkeiten:

- Yes
- No

**Empfehlungen:** Sollten sie Windows 9x oder 2000 verwenden, stellen Sie diese Option immer auf **Yes**. Bei anderen Betriebssystemen z.B. WIN NT, sollten Sie diese Option auf **No** setzen.

#### Resources controlled by

Diese Option bietet Ihnen die Möglichkeit zu wählen, ob die Vergabe der IRQs automatisch vom System oder manuell vorzunehmen ist.

#### Einstellmöglichkeiten:

Auto

#### Manual

**Empfehlung:** Wenn Sie keine kritischen (ältere ISA Karten) Komponenten in Ihrem System installiert haben, sollten Sie die Vergabe vom BIOS vornehmen lassen.

#### Reset Configuration Data

Wenn Sie hier **Enabled** wählen werden sämtliche Einstellungen bezüglich der PnP und IRQ Einstellungen wieder zurückgesetzt und durch die Standardeinstellungen ersetzt.

#### Einstellmöglichkeiten:

Enabled

#### Disabled

**Empfehlung:** Sie sollten diese Funktion nur einsetzen, wenn es zu Konflikten bei neu eingesetzten Komponenten kommt.

#### > CPU to PCI write Buffer

Wenn diese Funktion aktiviert ist, kann die CPU bis zu vier D-Words in den PCI Schreibpuffer schreiben, ohne warten zu müssen, dass der PCI Zyklus abgeschlossen ist.

Empfehlung: Diese Funktion sollte aktiviert sein.

#### PCI Dynamic Bursting

Wenn diese Funktion aktiviert ist, wird jeder Schreibzugriff über den Puffer abgewickelt. Zugriffe, die mit der Burst Methode ablaufen, können dann stattfinden. *Empfehlung: Diese Funktion sollte aktiviert sein.* 

#### PCI Master 0 WS write

Ist diese Funktion aktiviert, werden die Schreibzugriffe ohne Wartezeit ausgeführt. *Empfehlung: Diese Funktion sollte aktiviert sein.* 

#### > PCI Delayed Transaction

Diese Option sorgt für Kompatibilität zu PCI 2.1. Sie sollten die Option Enabled haben. Probleme kann es geben, wenn Sie noch eine alte PCI-Karte verwenden. Einstellmöglichkeiten:

#### Enabled

#### Disabled

**Empfehlung:** Sie sollten die Option Enabled haben. Probleme kann es geben, wenn Sie noch eine alte PCI-Karte verwenden.

#### PCI#2 Access #1 Retry

Legt fest, ob ein PCI Busmaster nach einem erfolglosen Request (Anforderung) durch einen anderen Busmaster einen weiteren Versuch starten darf oder in der Reihenfolge der Zugriffe weitergefahren wird.

#### Einstellmöglichkeiten:

- Enabled
- Disabled

Empfehlung: Verwenden Sie die Defaultwerte.

#### > AGP Master 1WS Write

Hier können Sie bei Schreibvorgängen zur Anpassung Waitstates vergeben. Einstellmöglichkeiten:

- Enabled
- Disabled

Empfehlung: Verwenden Sie die Defaulteinstellungen.

#### > AGP Master 1WS Read

Hier können Sie bei Lesevorgängen zur Anpassung Waitstates vergeben.

#### Einstellmöglichkeiten:

- Enabled
- Disabled

Empfehlung: Verwenden Sie die Defaulteinstellungen.

#### Slot 1 to 5 use IRQ No

Mit dieser Einstellung können Sie jedem PCI-Slot einen Interrupt zu weisen.

#### Einstellmöglichkeiten:

#### Auto, 3, 4, 5, 7, 9, 10, 11, 12, 14, 15

**Empfehlungen:** Uberlassen Sie mit Auto zunächst dem BIOS die Verteilung der Interrupts für die PCI-Slots. Nur wenn Sie einer PCI-Karte einen bestimmten Interrupt zuordnen oder eine Vergabe verhindern wollen, legen Sie die Einstellung manuell fest.

## **Integrated Peripherals**

Unter Integrated Peripherals können Sie die IDE Ports aktivieren bzw. deaktivieren. Ebenso die Funktionen des UDMA und die Ansteuerung für die Seriellen und parallelen Schnittstellen wird hier eingestellt.

| ROM PCI/IS<br>Integrate<br>Award So                                                                                                    | A BIOS (2A6LGNMA)<br>D PERIPHERALS<br>FTWARE, INC.                                                                                                    |
|----------------------------------------------------------------------------------------------------|----------------------------------------------------------------------------------------------------|
| OnChip IDE Channel0 : Enabled<br>OnChip IDE Channel1 : Enabled<br>IDE Prefetch Mode : Enabled<br>Primary Master PIO: Auto<br>Primary Slave PIO: Auto<br>Secondary Master PIO: Auto<br>Primary Master UDMA: Auto<br>Primary Slave UDMA: Auto<br>Secondary MasterUDMA: Auto<br>Secondary Slave UDMA: Auto<br>Secondary Slave UDMA: Auto<br>Init Display First : PCI Slot | Onboard Parallel Mode : Normal<br>Onboard Legacy Audio : Enabled<br>Sound Blaster : Disabled<br>SB I/O Base Address : 220H<br>SB IRQ Select : IRQ 5<br>SB DMA Select : DMA 0<br>MPU-401 : Disabled<br>MPU-401 I/O Address : 300-303H<br>FM Port (388-38BH) : Disabled<br>Game Port (200-207H) : Disabled |
| Onboard FDD Controller: Enabled<br>Onboard Serial Port 1 : 3F8/IRQ4<br>Onboard Serial Port 2 : 3F8/IRQ4<br>UARI 2 Mode : Standard<br>Onboard Parallel Port : 3BC/IRQ7                                                                                                    | ESC : Quit ↑↓→+ : Select Item<br>F1 : Help PU/PD/+/- : Modify<br>F5 : Old Values (Shift)F2 : Color<br>F7 : Load Setup Defaults                                                                                                    |

Benutzen Sie die Cursortasten, um die Option zu wählen. Verändern Sie die

Einstellungen mit Hilfe der < **Bild -** >/<**Bild<sup>-</sup>** >/<+ >/<- > Tasten.

Sie können hier die Funktionstasten verwenden.

Auf den folgenden Seiten werden die Befehle erläutert.

#### > Onchip IDE Channel 0/1

Aktivieren Sie hier die IDE Ports.

#### Einstellmöglichkeiten:

- Enabled
- Disabled

**Empfehlung:** Wenn Sie Laufwerke an diesem Port anschließen wollen, muss dieser aktiviert sein.

#### Primary/Secondary Master/Slave PIO

Setzen Sie hier den PIO Mode Ihrer Festplatte fest.

#### Einstellmöglichkeiten:

- Mode 0-4
- Auto

**Empfehlung:** Wenn Sie den PIO Mode ihrer Festplatte nicht kennen, setzen Sie den Wert auf AUTO

#### Primary/Secondary Master/Slave UDMA

Setzen Sie hier fest, ob die Laufwerke an den jeweils angeschlossenen Ports den UDMA Modus verwenden können.

#### Einstellmöglichkeiten:

Enabled

#### Disabled

**Empfehlung:** Die Einstellung UDMA für den jeweiligen Port hängt von der UDMA Fähigkeit der verwendeten Laufwerke ab.

#### Init Display First

Diese Option ist für die Initialisierung der Grafikkarte zuständig.

#### Einstellmöglichkeiten:

- PCI
- AGP

**Empfehlung:** Stellen Sie die Karte ein, welche Sie bei einer Zweischirmlösung als erste Grafikkarte verwenden möchten

#### > Onboard FDD Controller

Aktivieren oder deaktivieren Sie hier den Diskettenlaufwerkscontroller. **Einstellmöglichkeiten:** 

- Enabled (Voreinstellung)
- Disabled

#### > Onboard seriell Port 1/2

Dieser Parameter ist für die seriellen On Board Schnittstellen zuständig. Mit ihm legen Sie die Adresse der jeweiligen Schnittstelle fest.

#### Einstellmöglichkeiten:

#### Auto / 2E8/IRQ3 / 2F8/IRQ3 / 3E8/IRQ4 / 3F8/IRQ4 / Disabled

Empfehlung: Wählen Sie hier die Einstellung AUTO oder die Voreinstellungen.

#### **Onboard Parallel port:**

Mit dieser Einstellung wird der Parallel Port Konfiguriert.

| 378H:     | Eingestellte Onboard LPT Port und Addresse ist 378H and IRQ7. |
|-----------|---------------------------------------------------------------|
| 278H:     | Eingestellte Onboard LPT Port und Addresse ist 278H and IRQ5. |
| 3BCH:     | Eingestellte Onboard LPT Port und Addresse ist 3BCH and IRQ7. |
| Disabled: | Deaktiviert den Onboard Parallel Port.                        |

#### **Onboard Parallel Port Mode** ≻

Onboard Legacy Audio

 $\triangleright$ 

⊳

Diese Einstellung legt den Mode des Parallel Port fest. Die Standardeinstellung ist "Normal."

Aktiviert hzw. Deaktiviert Legacy Audio

| Normal:  | Standard Mode. IBM PC/AT Kompatibler bidirectionaler Parallel Port. |
|----------|---------------------------------------------------------------------|
| EPP:     | Enhanced Parallel Port mode.                                        |
| ECP:     | Extended Capabilities Port Mode.                                    |
| EPP+ECP: | ECP Mode & EPP Mode.                                                |
|          |                                                                     |

| ⊳ | Sound Blaster | Aktiviert bzw. Deaktiviert Sound Blaster |
|---|---------------|------------------------------------------|
|   |               | kompatibles Gerät.                       |

- $\triangleright$ SB I/O Base Address Sound Blaster I/O Resourcen Einstellung.
- SB IRQ Select  $\triangleright$ Legacy Audio IRQ Einstellung.
- $\triangleright$ SB DMA Select: Sound Blaster DMA Kanal Auswahl.
- Aktiviert bzw. Deaktiviert die MPU-401 ≻ MPU-401 Funktion.

MPU-401 I/O Address Integrierter MPU-401 kompatibler MIDI I/O Port Einstellungsmöglichkeiten

300-303H 310-313H 320-323H 330-333H (default)

Game Port (200-207H)  $\geq$ 

Aktiviert bzw. Deaktiviert die integrierte Joystick Unterstützung.

DAS BIOS

## Sensor and CPU Speed Setup

|                                                                                                    | ROM PCI/ISA<br>SENSOR & CPU<br>AWARD SOFT                    | BIOS (2A6LGNMA)<br>SPEED SETTING<br>WARE, INC.                                                                                                    |
|----------------------------------------------------------------------------------------------------|--------------------------------------------------------------|----------------------------------------------------------------------------------------------------|
| Auto Detect DIMM/PCI Clk<br>Spread Spectrum<br>CPU Host Clock (CPU/PCI)<br>DRAM Clock Is<br>CPU Fan In Suspend | : Enabled<br>: Disabled<br>: Default<br>: Host Clock<br>: On | Current CPU Temp. :<br>Current System Temp. :<br>Current CPU Fan Speed:<br>Current Chassis Fan Speed:<br>Ucore : Utt :<br>3.3U : 5U :<br>12U :<br>ESC : Quit ↑↓→+ : Select Item<br>F1 : Help PU/PD/+/- : Modify<br>F5 : Old Ualues (Shift)F2 : Color<br>F7 : Load Setup Defaults |

Benutzen Sie die Cursortasten, um die Option zu wählen. Verändern Sie die Einstellungen mit Hilfe der Bild  $^/$ Bild $^/+/-$ Tasten. Sie können hier die Funktionstasten verwenden.

#### > Auto Detect DIMM/PCI Clk

Wenn PCI und/oder DIMM Plätze nicht belegt sind, verhindert diese Funktion eine Ansteuerung der Plätze vom CLK Generator.

#### Einstellmöglichkeiten:

- Enabled
- Disabled

Empfehlung: Diese Option sollten Sie aktiviert lassen.

#### > CPU Host Clock (CPU/PCI)

Stellen Sie hier den externen Bustakt ein (FSB).

#### Spread Spectrum

Diese Option variiert die Bustaktfrequenz ständig ein wenig und ändert somit die vom PC abgestrahlten Störungen. Damit dämpft der PC seine Störeinflüsse auf andere Geräte ab.

#### Einstellmöglichkeiten:

- Enabled
- Disabled

#### > DRAM Clock Is

Stellen Sie hier die Taktfrequenz des Speichers ein.

#### > CPU FAN in Suspend

Hier stellen Sie ein ob der CPU Lüfter im Suspend Mode in Betrieb ist.

#### > Current CPU Temperature:

Zeigt die aktuelle Temperatur der CPU an.

#### > Current System Temperature:

Zeigt die aktuelle Temperatur des Systems an.

#### > Current CPU Fan Speed:

Zeigt die aktuelle Geschwindigkeit des CPU-Lüfters an.

#### > Current Chassis Fan Speed:

Zeigt die aktuelle Geschwindigkeit des System-Lüfters an.

#### > CPU(V):

Hier wird die aktuelle Spannung der CPU angezeigt

# Load Setup Defaults

Diese Option lädt eine "entschärfte" Biosgrundeinstellung mit der ein Stabiler Betrieb erreicht wird.

# Load Bios Defaults

Um die Standardeinstellungen Ihres Mainboards zu laden bestätigen sie die Abfrage mit z und der Returntaste. An der Stelle des z befindet sich auf der amerikanischen Tastatur das y.

## Supervisor Password

Hier legen Sie das Kennwort (Verwalter) für den Zugang zum BIOS-Setup, für das Booten und das Abspeichern im CMOS fest

## User Password

Hier legen Sie das Passwort für den Zugang zu Ihrem PC fest.

Empfehlung:

Verwenden Sie diese Funktion wenn Sie unbedingt nötig ist. Vergessen Sie bitte nicht das Passwort an einem sicheren Ort griffbereit zu verwahren, für den Fall das es vergessen wird.

# Save & Exit Setup

Mit dieser Option werden die Einstellungen gespeichert und das Setup beendet.

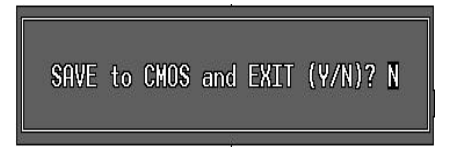

# Exit without saving

Mit dieser Option werden die Einstellungen nicht gespeichert und das Setup beendet.

# Biosupdate

Wenn Sie die Bios-Version auf Ihrem System durch ein Update ersetzen wollen, gibt Ihnen der folgende Text einen Leitfaden an die Hand, mit dem Sie unkompliziert ein Update durchführen können.

NMCPE gibt keinerlei Garantie, daß selbst bei exaktem Einhalten des Leitfadens kein Fehler beim Flashvorgang auftritt.

#### Vorgehensweise für das Flashen des BIOS:

Führen Sie kein Bios-Update durch, wenn es nicht unbedingt notwendig ist. Das Aktualisieren des BIOS geschieht auf eigene Gefahr.

- Beziehen Sie aus dem Internet (<u>www.nmc-pe.de</u>) das benötigte Flashprogramm und das zu Ihrem Board gehörige Biosupdate.
- Achten Sie unbedingt darauf, nur das Update zu verwenden, welches für Ihr Board und die auf dem Board verwendete EEPROM Größe vorgesehen ist.
- Erstellen Sie eine Systemdiskette, auf welcher sich nur die zum starten benötigten Daten befinden. Kopieren Sie beide Dateien (Flashprogramm und Bios Update) auf diese Systemdiskette.
- Booten Sie den Rechner mit dieser Systemdiskette (keine Startdiskette).
- Starten Sie das Flashprogramm und geben Sie den korrekten Namen der Bios-Update-Datei ( inklusive der Endung <.bin> ) an. Das folgende Beispiel gibt Ihnen die zu verwendende Syntax vor:

#### [Laufwerk] :\ [Flashprogramm] [Name der BIOS-Datei] /[Parameter]

Konkretes Beispiel:

#### a:\awardflash bx0604.bin /py /sn

- Das konkrete Beispiel weist das Flashprogramm an, das angegebene BIOS-File ohne vorherige Abfragen zu programmieren und keine Sicherung des original BIOS-Files zu erstellen.
- Eine andere Möglichkeit ist der einfache Aufruf des Flashprogramms

#### [Laufwerk]:\ [Flashprogramm]

Konkretes Beispiel:

#### A:\awdflash

- Diese Eingabe führt zu einem Programmablauf, bei dem zuerst die zu programmierende Datei abgefragt wird. Geben Sie hier die korrekten Namen inklusive der Dateiendung an und bestätigen dies mit der Eingabetaste.
- Die nächste Abfrage betrifft das Sichern der alten BIOS-Daten. Antworten Sie jetzt wieder mit <Y>, wenn Sie das BIOS sichern wollen. Geben Sie anschließend einen, von Ihnen frei gewählten Namen ein. Denken Sie daran, die Dateiendung <.bin> zu verwenden.
- Bestätigen Sie das Sichern mit der <Eingabetaste>.
- Nach erfolgreicher Aktualisierung des BIOS können Sie über die Funktionstaste F1 einen Reset (bootet den Rechner neu) und über F10 das Beenden des Programms bewirken.
- Starten Sie den Computer neu.
- Laden Sie nach dem Neustart im BIOS die Setup-Defaults und überprüfen Sie Ihre individuellen Einträge.

### Programmparameter

| ру | Program flash memory;  | Programmieren ohne vorherige<br>Abfrage. |
|----|------------------------|------------------------------------------|
| pn | No programming         | Kein Programmiervorgang.                 |
| sy | Save BIOS-File to Disk | Original BIOS wird als Bin-File auf der  |
|    |                        | Diskette mit einem freiwählbaren         |
|    |                        | Namen gespeichert.                       |
| sn | No save                | Es wird keine Sicherung des              |
|    |                        | Original BIOS vorgenommen.               |
| ?  | "Hilfefunktion"        | Dieser Parameter zeigt alle weiteren     |
|    |                        | verfügbaren Parameter und Ihre           |
|    |                        | Bedeutung an.                            |

# Anhang

# Glossary

| AGP    | Accelerated Graphic Port                           |
|--------|----------------------------------------------------|
| AMD    | Advanced Micro Devices                             |
| AMR    | Audio Modem Riser                                  |
| ANSI   | American National Standards Institute              |
| ASCII  | American Standard Code for Information Interchange |
| ASPI   | Advanced SCSI Programming Interface                |
| ATA    | Advanced Technology Attachment                     |
| BPS    | Bits per second                                    |
| CAD    | Computer Aided Design                              |
| CAS    | Column Address Strobe                              |
| CD     | Compact Disk                                       |
| CMOS   | Complementary metal-oxide semiconductor            |
| COM    | COMmunication port                                 |
| CPU    | Central Processing Unit                            |
| DIN    | German Industry Standard                           |
| DIP    | Dual Inline Package                                |
| DIMM   | Dual Inline Memory Module                          |
| DMA    | Direct Memory Access                               |
| DMI    | Desktop Management Interface                       |
| DPI    | Dots Per Inch                                      |
| DRAM   | Dynamic Random Access Memory                       |
| ECC    | Error Correction Code                              |
| EEPROM | Electrical Erasable Programmable Read Only Memory  |
| EGA    | Enhanced Graphics Adapter                          |
| EISA   | Extended Industrial Standard Architecture          |
| ESCD   | Extended Specification and Configuration Data      |
| FDC    | Floppy Disk Controller                             |
| FIFO   | First In First Out                                 |
| HD/HDD | Hard Disk /Drive                                   |
| HDC    | Hard Disk Controller                               |
| IDE    | Intelligent Drive Electronics                      |
| IRQ    | Interrupt ReQuest                                  |
| 1/0    | Input/Output                                       |
| LPT    | Line PrinTer                                       |
| MIPS   | Million Instructions Per Second                    |

#### ANHANG

| NMI   | Non-maskable interrupt                          |
|-------|-------------------------------------------------|
| PCI   | Peripheral Component Interconnect               |
| PIO   | Programmed Input Output                         |
| POST  | Power-On Self Test                              |
| RAS   | Row Access Strobe                               |
| RTC   | Real Time Clock                                 |
| SCSI  | Small Computer Systems Interface                |
| SIMM  | Single Inline Memory Module                     |
| SDRAM | Synchronous Dynamic Random Access Memory        |
| SRAM  | Static Random Access Memory                     |
| SVGA  | Super Video Graphics Array                      |
| TTL   | Transistor-Transistor Logic                     |
| UART  | Universal Asynchronous Receiver and Transmitter |
| UDMA  | Ultra Direct Memory Access                      |
| USB   | <u>U</u> niversal <u>S</u> erial <u>B</u> us    |
| VRAM  | Video RAM                                       |
| VCM   | Virtual Channel Memory                          |
|       |                                                 |

#### ANHANG

# Anhang

# **Post Codes**

| POST (hex) | DESCRIPTION                                                     |
|------------|-----------------------------------------------------------------|
| 01-02      | Reserved.                                                       |
| CO         | Turn off OEM specific cache, shadow.                            |
| 03         | 1.Initialize EISA registers (EISA BIOS only).                   |
|            | 2.Initialize all the standard devices with default values.      |
|            | Standard devices includes.                                      |
|            | - DMA controller (8237).                                        |
|            | - Programmable Interrupt Controller (8259).                     |
|            | - Programmable Interval Timer (8254).                           |
|            | - RTC chip.                                                     |
| 04         | Reserved                                                        |
| 05         | 1. Keyboard Controller Self-Test.                               |
| 06         | 2. Enable Keyboard Interface.                                   |
| 07         | Reserved.                                                       |
| 08         | Verifies CMOS's basic R/W functionality.                        |
| C1         | Auto-detection of onboard DRAM & Cache.                         |
| C5         | Copy the BIOS from ROM into E0000-FFFFF shadow RAM so           |
|            | that POST will go faster.                                       |
| 08         | Test the first 256K DRAM.                                       |
| 09         | OEM specific cache initialization. (if needed)                  |
| 0A         | 1. Initialize the first 32 interrupt vectors with corresponding |
|            | Interrupt handlers. Initialize INT numbers from 33-120 with     |
|            | Dummy (Spurious) Interrupt Handler.                             |
|            | 2. Issue CPUID instruction to identify CPU type.                |
|            | 3. Early Power Management initialization. (OEM specific)        |
| 0B         | 1. Verify the RTC time is valid or not.                         |
|            | 2. Detect bad battery.                                          |
|            | 3. Read CMOS data into BIOS stack area.                         |
|            | 4. PhP initializations including (PhP BIOS only):               |
|            | - Assign CSN to PhP ISA card.                                   |
|            | - Create resource map from ESCD.                                |
| 00         | 5. Assign IO & Memory for PCI devices. (PCI BIOS only)          |
|            | Initialization of the BIOS Data Area. (40:ON - 40:FF)           |
| UD         | 1. Program some of the Unipset's value according to Setup.      |
|            | (Early Setup Value Program)                                     |
|            | 2. Measure CPO speed for display & decide the system clock      |
|            | 2 Video initialization including Managhroma CCA ECA//CA         |
|            | If no display device found, the speaker will been               |
| OF         | 1 Test video RAM (If Monochrome display device found)           |
| 0E         | 2 Show messages including                                       |
|            | - Award Logo Convright string BIOS Data code & Part No          |
|            | - OFM specific sign on messages                                 |
|            | - Energy Star Logo (Green BIOS ONLY)                            |
|            | - CPU brand type & speed                                        |
|            | - Or O brand, type & speed.                                     |

| Anhang                                                  |                                                                      |  |
|---------------------------------------------------------|----------------------------------------------------------------------|--|
| - Test system BIOS checksum (Non-Compress Version only) |                                                                      |  |
| 0F                                                      | DMA channel 0 test                                                   |  |
| 10                                                      | DMA channel 1 test                                                   |  |
| 11                                                      | DMA page registers test                                              |  |
| 12-13                                                   | Reserved.                                                            |  |
| 14                                                      | Test 8254 Timer 0 Counter 2.                                         |  |
| 15                                                      | Test 8259 interrupt mask bits for channel 1.                         |  |
| 16                                                      | Test 8259 interrupt mask bits for channel 2.                         |  |
| 17                                                      | Reserved.                                                            |  |
| 19                                                      | Test 8259 functionality.                                             |  |
| 1A-1D                                                   | Reserved.                                                            |  |
| 1E                                                      | If EISA NVM checksum is good, execute EISA initialization.           |  |
|                                                         | (EISA BIOS only)                                                     |  |
| 1F-29                                                   | Reserved.                                                            |  |
| 30                                                      | Detect Base Memory & Extended Memory Size.                           |  |
| 31                                                      | 1. Test Base Memory from 256K to 640K.                               |  |
|                                                         | <ol><li>Test Extended Memory from 1M to the top of memory.</li></ol> |  |
| 32                                                      | 1. Display the Award Plug & Play BIOS Extension message.             |  |
|                                                         | (PnP BIOS only)                                                      |  |
|                                                         | 2. Program all onboard super I/O chips (if any) including COM        |  |
|                                                         | ports,                                                               |  |
|                                                         | LPT ports, FDD port according to setup value.                        |  |
| 33-3B                                                   | Reserved.                                                            |  |
| 3C                                                      | Set flag to allow users to enter CMOS Setup Utility.                 |  |
| 3D                                                      | 1. Initialize Keyboard.                                              |  |
|                                                         | 2. Install PS2 mouse.                                                |  |
| 3E                                                      | Try to turn on Level 2 cache.                                        |  |

**Note:** Some chipsets may need to turn on the L2 cache at this stage, But usually, the cache is turn on later in POST 61h.

| 3F-40 | Reserved.                                                                                                    |
|-------|----------------------------------------------------------------------------------------------------|
| BF    | 1. Program the rest of the chipset's value according to Setup. (Later Setup Value Program)                                  |
| 41    | 2. If auto-configuration is enabled, program the chipset with pre-defined values.                                           |
| 42    | Initialize floppy disk drive controller.                                                                                    |
| 43    | Initialize hard drive controller.                                                                                           |
| 45    | If it is a PnP BIOS, initialize serial & parallel ports.                                                                    |
| 44    | Reserved.                                                                                                    |
| 45    | Initialize math coprocessor.                                                                                                |
| 46-4D | Reserved.                                                                                                    |
| 4E    | If any error is detected (such as video, kb), show all error messages on the screen & wait for user to press <f1> key.</f1> |
| 4F    | 1. If password is needed, ask for password.                                                                                 |
|       | <ol><li>Clear the Energy Star Logo. (Green BIOS only)</li></ol>                                                             |
| 50    | Write all CMOS values currently in the BIOS stack area back into the CMOS.                                                  |
| 51    | Reserved.                                                                                                    |
| 52    | 1. Initialize all ISA ROMs.                                                                                                 |

| Anhang                                                                        |                                                                                                    |  |
|-------------------------------------------------------------------------------|----------------------------------------------------------------------------------------------------|--|
|                                                                               | <ol> <li>Later PCI initializations. (PCI BIOS only)</li> <li>assign IRQ to PCI devices.</li> <li>initialize all PCI ROMS.</li> <li>PnP Initializations. (PnP BIOS only)</li> <li>assign IO, Memory, IRQ &amp; DMA to PnP ISA devices.</li> <li>initialize all PnP ISA ROMs.</li> <li>Program shadows RAM according to Setup settings.</li> <li>Program parity according to Setup setting.</li> <li>Power Management Initialization.</li> <li>Enable/Disable global PM.</li> <li>APM interface initialization.</li> </ol> |  |
| 53                                                                            | <ol> <li>If it is NOT a PhP BIOS, initialize serial &amp; parallel ports.</li> <li>Initialize time value in BIOS data area by converting the RTC time value into a time tick value.</li> </ol>                                                                                                    |  |
| 60                                                                            | Setup Virus Protection. (Boot Sector Protection) functionality according to Setup setting.                                                                                                    |  |
| 61                                                                            | 1. Try to turn on Level 2 cache.                                                                                                    |  |
| Note: If L2 cache is already turned on in POST 3D, this part will be skipped. |                                                                                                    |  |
| 62                                                                            | <ol> <li>Set the boot up speed according to Setup setting.</li> <li>Last chance for chipset initialization.</li> <li>Last chance for Power Management initialization. (Green BIOS only)</li> <li>Show the system configuration table.</li> <li>Set up daylight saving according to Setup value.</li> <li>Program the NLIM Lock typematic rate &amp; typematic speed</li> </ol>                                                                                                    |  |
| 63                                                                            | <ul> <li>according to Setup setting.</li> <li>1. If there is any changes in the hardware configuration, update the ESCD information. (PnP BIOS only)</li> <li>2. Clear all memory that has been used.</li> <li>3. Boot system via INT 19H.</li> </ul>                                                                                                    |  |
| FF                                                                            | System Booting. This means that the BIOS already passes control correctly to the operating system.                                                                                                    |  |
| Rare Errors                                                                   |                                                                                                    |  |
| Post Code                                                                     | Description                                                                                                    |  |
| B0<br>B1                                                                      | If interrupt occurs in protected mode.<br>Unclaimed NMI occurs.0                                                                                                    |  |